## How to Receive a SecurePackage

You will receive an email notifying you that you have a SecurePackage waiting for pick up. Click the "Accept Message Delivery" button after you open it.

| Sendit Certified                                                                                                    |
|----------------------------------------------------------------------------------------------------|
| Secure Package Delivery Acceptance                                                                                                    |
| Sender<br>John ken ( mubin@privacydatasystems.com )                                                                                                    |
| Your Name<br>Chris Morris                                                                                                    |
| Your Email<br>nadewa5109@tst999.com                                                                                                    |
| Read Law 👻                                                                                                    |
| Click the Accept Message Delivery to sign for this Secure Package and verify that you are the above<br>named recipient. You acknowledge that it is a crime to falsify an esignature. |
| Accept Message Delivery                                                                                                    |
|                                                                                                    |

→ You'll be redirected to an encrypted page, click on "Accept Message Delivery".

**Note:** If an "Access Code" was added by the sender, you will need to enter the correct access code to open the SecurePackage

| Sendit <b>Certified</b> "                                                                                                    |  |
|----------------------------------------------------------------------------------------------------|--|
| Secure Package Display                                                                                                    |  |
| Date<br>09/26/2021 10:27:29 PM US/Aleutian<br>From<br>John ken (mubin@privacydatasystems.com)                                                                                                    |  |
| December 2015 December 2015 De |  |
| Attachments<br>Reply   Forward   Print                                                                                                    |  |

→ After authenticating, your SecurePackage is displayed. Here you can see the sender's name, message, attachments ...etc.